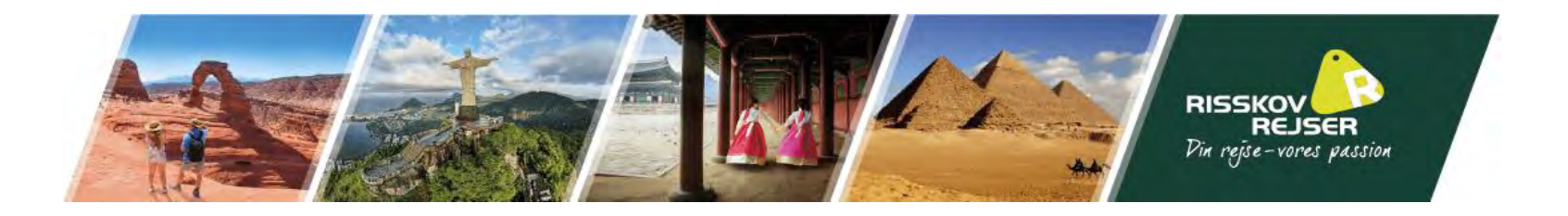

# Vejledning til ansøgning af USAs turistvisum "ESTA"

I kan med fordel finde jeres pas frem til denne ansøgning

<u>Bemærk</u> at teksten I ser på billederne er eksempler. Vi skal bede jer indsætte jeres egne oplysninger.

\* Denne guide er vejledende. Det skal understreges at det til enhver tid er den rejsendes eget ansvar at oplysningerne er korrekt angivet.

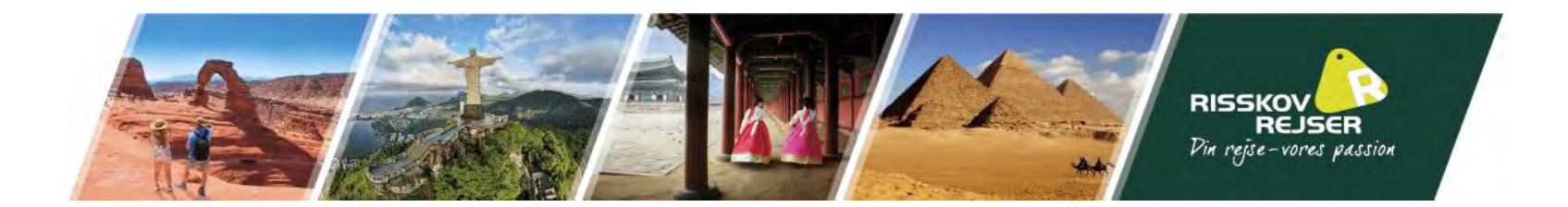

I bedes benytte følgende link til at søge turistvisum til Canada: <u>https://esta.cbp.dhs.gov/</u>

Klik på "Create New Application" og "Individual"

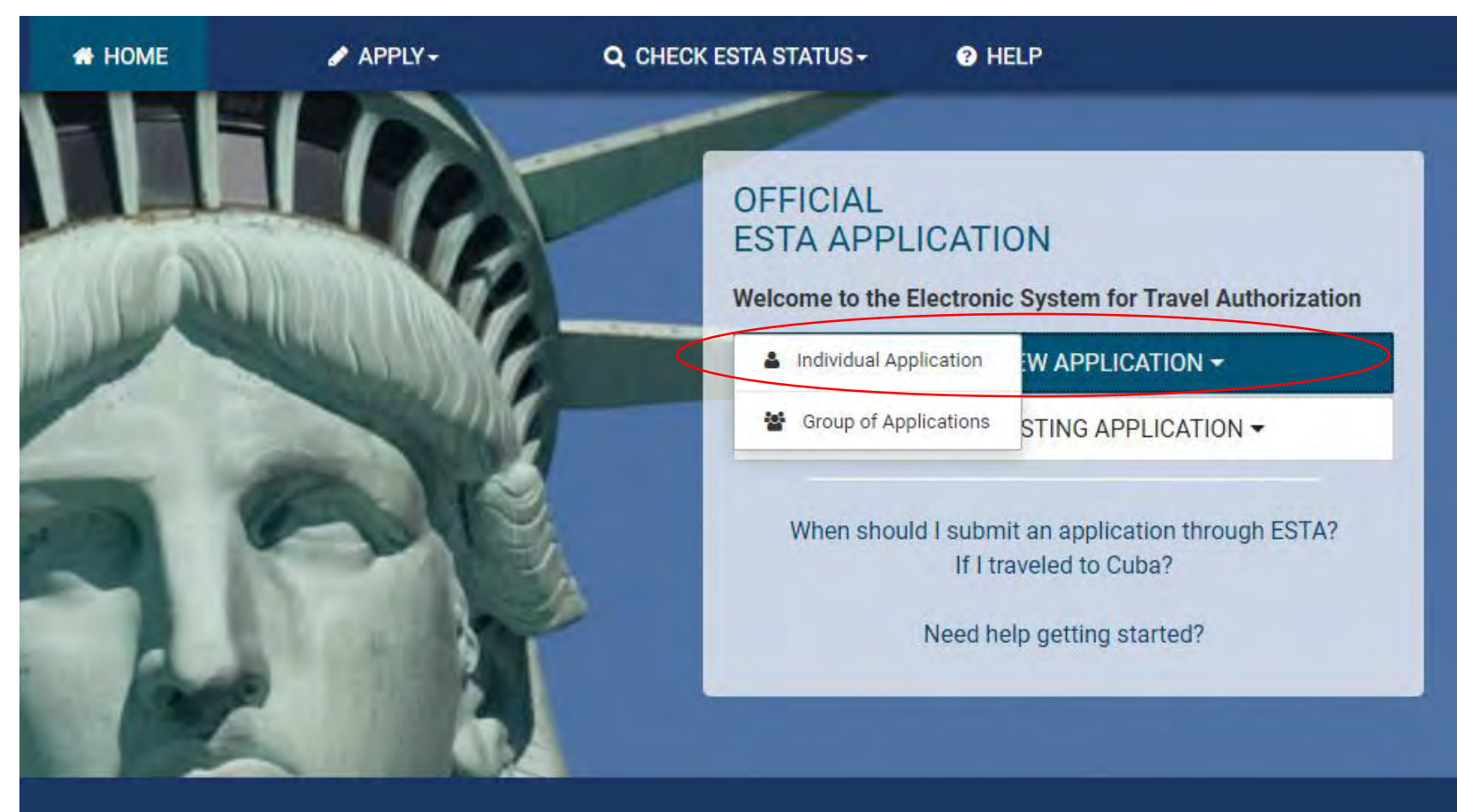

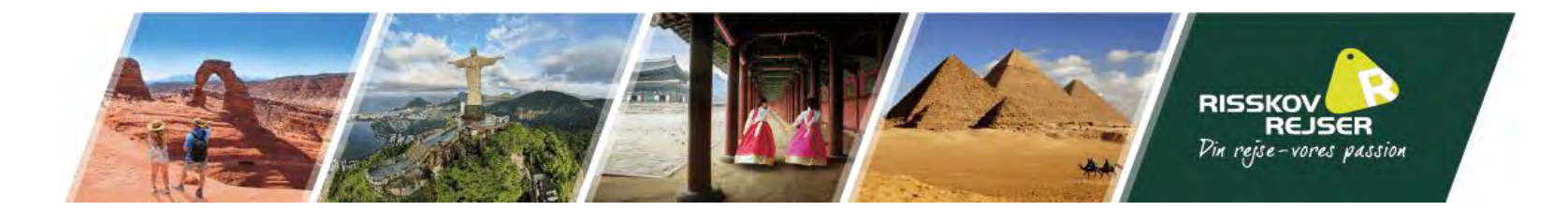

## SECURITY NOTIFICATION

You are about to access a Department of Homeland Security computer system. This computer system and data therein are property of the U.S. Government and provided for official U.S. Government information and use. There is no expectation of privacy when you use this computer system. The use of a password or any other security measure does not establish an expectation of privacy. By using this system, you consent to the terms set forth in this notice. You may not process classified national security information on this computer system. Access to this system is restricted to authorized users only. Unauthorized access, use, or modification of this system or of data contained herein, or in transit to/from this system, may constitute a violation of section 1030 of title 18 of the U.S. Code and other criminal laws. Anyone who accesses a Federal computer system without authorization or exceeds access authority, or obtains, alters, damages, destroys, or discloses information, or prevents authorized use of information on the computer system, may be subject to penalties, fines or imprisonment. This computer system and any related equipment is subject to monitoring for administrative oversight, law enforcement, criminal investigative purposes, inquiries into alleged wrongdoing or misuse, and to ensure proper performance of applicable security features and procedures. DHS may conduct monitoring activities without further notice.

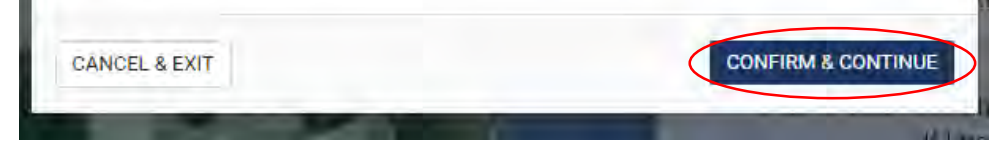

# Læs følgende og klik "Confirm & continue"

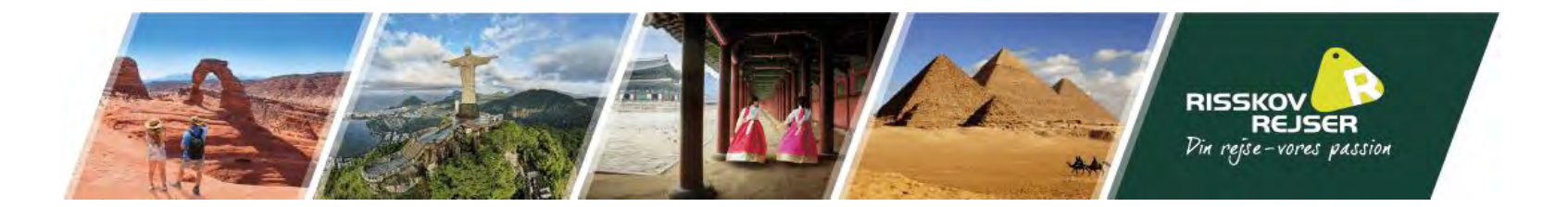

#### <u>Disclaimer</u>

The Electronic System for Travel Authorization performs checks against law enforcement databases. All travelers seeking admission to the United States under the Visa Waiver Program are required to obtain an electronic travel authorization using this system prior to being granted boarding.

If your electronic travel authorization application is approved, it establishes that you are eligible to travel, but does not establish that you are admissible to the United States under the Visa Waiver Program. Upon arrival to the United States, you will be inspected by a U.S. Customs and Border Protection Officer at a port of entry who may determine that you are inadmissible under the Visa Waiver Program or for any reason under United States law.

A determination that you are not eligible for electronic travel authorization does not preclude you from applying for a visa to travel to the United States.

All information provided by you, or on your behalf by a designated third party, must be true and correct. An electronic travel authorization may be revoked at any time and for any reason, such as new information influencing eligibility. You may be subject to administrative or criminal penalties if you knowingly and willfully make a materially false, fictitious, or fraudulent statement or representation in an electronic travel authorization application submitted by you or on your behalf.

WARNING: If upon application for admission to the United States at a port of entry you are admitted under the Visa Waiver Program (VWP) by a US Customs and Border Protection Officer, you may not accept unauthorized employment; or attend school; or represent the foreign information media during your visit under the program. You may not apply for: 1) a change of nonimmigrant status, 2) an extension of staty, or 3) adjustment of status to temporary or permanent resident, unless eligible under section 245(c)(4) of the Immigration and Nationality Act. Violation of these terms will subject you to REMOVAL.

Please indicate you have read and understand the information provided above:

Yes, I have read and understand the information and agree to these terms.

O No, I need additional clarification or I decline to provide acknowledgment.

Læs følgende, sæt prik i "Yes.." ved begge og klik "Next"

#### The Travel Promotion Act of 2009

On March 4, 2010, President Obama signed into law the Travel Promotion Act (TPA) of 2009, Pub. L. No. 111-145. The Act directs the Secretary of Homeland Security to establish a fee for the use of the ESTA system. The Further Consolidated Appropriations Act, 2020 (PL 116-94), updated ESTA application fee to \$21 comprised of \$17.00 for each VWP applicant receiving authorization to travel to the United States and \$4.00 for the processing of the ESTA applicants who are denied authorization to travel to the U.S. under the VWP will only be charged \$4.00. The fee may only be paid by credit card or PayPal. Applicants may save the application data and return to the application at a later date to enter the payment information. However, the application will not be submitted for processing until all payment information is completed.

WARNING: The administrative fee will be collected by credit card or PayPal. It is crucial that all applicants enter their ESTA and payment information accurately. If information is entered incorrectly, the applicant may be charged additional fees to reapply. Updates to an application will not accrue additional fees. Applicants who do not complete the payment process will not receive authorization to travel to the United States and will not be allowed to board any aircraft or vessel destined for the United States. If an applicant stops payment of the fee, his or her authorization to travel to the United States will be revoked. CBP is not responsible for additional fees that may be charged by the applicant's credit card company or PayPal for the transaction. By pressing the "Apply' button in the application process, applicants agree not to dispute any administrative fee charged by CBP for the use of the ESTA system, and further acknowledge that there are no refunds.

Please indicate you have read and understand the information provided above:

Yes, I have read and understand the information and agree to these terms.

O No, I need additional clarification or I decline to provide acknowledgment.

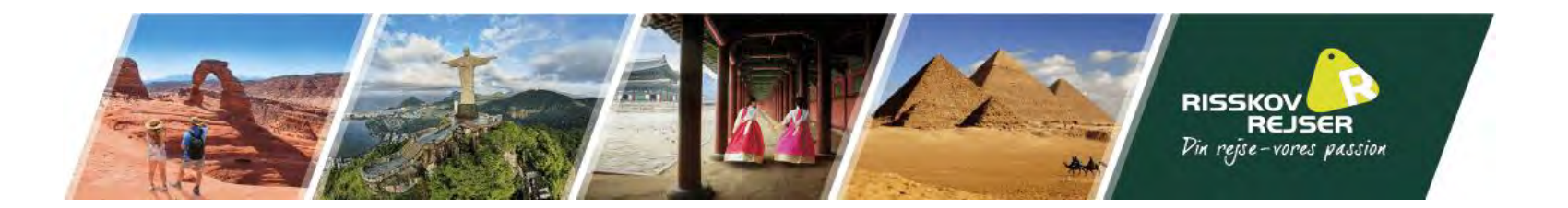

I skal nu tilføje et billede af den laminerede side i jeres pas. (Billedet skal være i et af følgende filformater: gif, png, jpg eller jpeg)

| A You must upload your passport to continue with your ESTA Application.                                                                                                    |                                                    |
|----------------------------------------------------------------------------------------------------|----------------------------------------------------|
| Please ensure you upload the entire Passport biographic page of the traveler applying<br>ESTA. The data from the uploaded passport MUST match the identity of the traveler.                                                                                                    | g for an                                           |
| Selecting the "UPLOAD YOUR PASSPORT" button will allow you to either select and up<br>of your Passport's biographic page or use your device camera to scan your Passport's<br>page.                                                                                                    | bload a photo<br>s biographic<br>v.                |
| If you choose the 'From gallery' option, then you will be able to select and upload an i<br>Passport's biographic page. File types for uploading are limited to gif, png, jpg, and jp<br>successful completion of the upload, your Passport's biographic information will be p<br>the corresponding fields of the application.                                                                                                    | image of your<br>eg. After<br>sopulated in         |
| If you choose the 'From camera' option, then you will be able to use your device came<br>your Passport's biographic page. For accurate results, make sure the Passport's entir<br>page is captured, the MRZ is contained within the full width of the photograph and the<br>is not blurry. After successful completion of the photograph, your Passport's biograph<br>determined will be need to be not provided and the photograph. | era to scan<br>e biographic<br>e photograph<br>nic |

Hvis I udfylder denne via jeres telefon, kan I vælge at tage et billede med kameraet med det samme eller I kan vælge at uploade et fra jeres gemte billeder (galleri).

> UPLOAD YOUR VWP Eligible PASSPORT Use your device camera to scan your passport or select a photo of your passport from the gallery The uploaded passport MUST be your Visa Waiver Program eligible passport.

From camera

×

From gallery

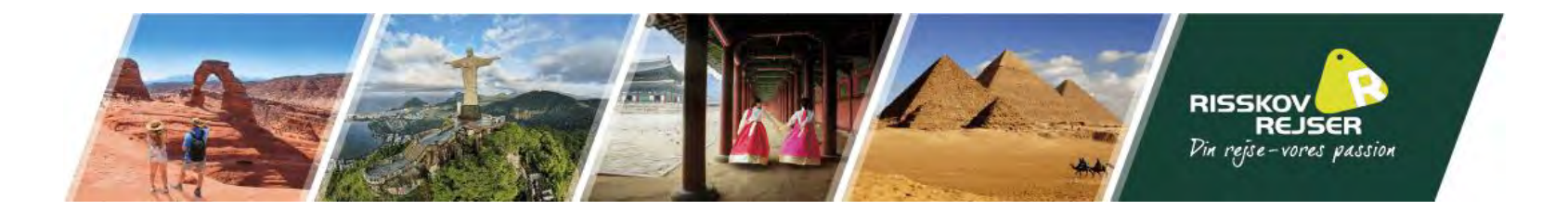

#### APPLICANT / PASSPORT INFORMATION

UPLOAD YOUR PASSPORT What is this?

Når I har uploadet og godkendt billedet, vil den automatisk udfylde de fleste felter på denne side. Dobbelttjek at det hele står rigtigt, som det står i passet og udfyld de manglende oplysninger.

| Family Name * |                           |                                       | First (Giv | en) Name * |                       |   |      |   |
|---------------|---------------------------|---------------------------------------|------------|------------|-----------------------|---|------|---|
| Passport      | t Number *                |                                       |            | Issuing Co | ountry *<br>K (DNK)   |   |      |   |
| 🖰 Issua       | nce Date * 🕜              |                                       |            | 🛗 Expira   | tion Date * 🔞         |   |      |   |
| 21            | 👻 May                     | - 2015                                | -          | 21         | 🕶 May                 | * | 2025 | - |
| Country o     | of Citizenship / National | ity *                                 |            |            |                       |   |      |   |
| DENMAR        | RK (DNK)                  | · · · · · · · · · · · · · · · · · · · | -          | National   | Identification Number |   |      |   |
| Personal      | Identification Number     |                                       |            |            |                       |   |      |   |
| Sex *         |                           |                                       |            | 🛗 Date d   | of Birth * 🞯          |   |      |   |
| Female        | -                         |                                       | *          | 11         | ✓ September           | * | 1996 | * |
| City of Bi    | irth *                    |                                       |            | Country o  | f Birth *             |   |      |   |
| FAVRSKO       | VC                        |                                       |            | DENMAR     | K (DNK)               |   |      | + |

## SAMPLE PASSPORT

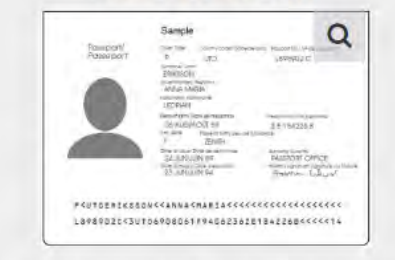

This sample passport displays the information you will need from applicant's passport. Information must be entered exactly as it appears in passport. Enlarge image to see more information.

Refer to your **passport** and enter all information in the same format.

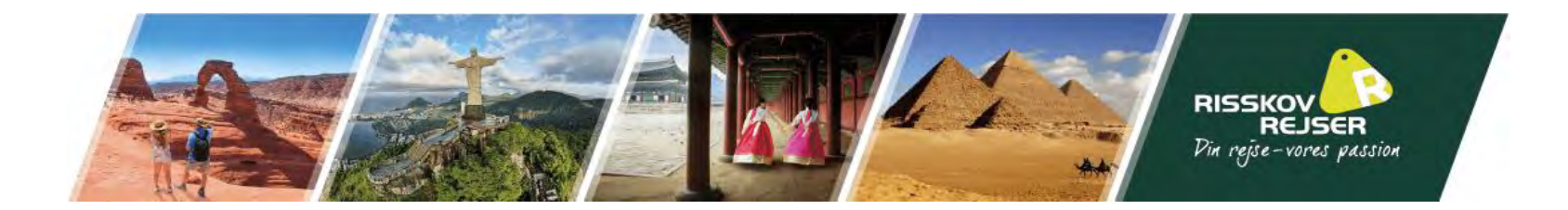

## OTHER CITIZENSHIP/NATIONALITY

| Hvis I har eller har haft statsborgerskab i<br>andre lande, skal I her udfylde denne | Are you now, a citizen or national of any other country? * 🚱<br>O Yes 💿 No                                                                                                    |                                                                                                    |  |  |  |
|--------------------------------------------------------------------------------------|----------------------------------------------------------------------------------------------------|----------------------------------------------------------------------------------------------------|--|--|--|
| oplysning. Hvis ikke, skal I blot trykke<br>"no".                                    | Have you ever been a citizen or national of any other country? * 😰<br>Ves 💿 No                                                                                                    |                                                                                                    |  |  |  |
|                                                                                      | IMPORTANT: Your application number will be sent to the email address                                                                                                    | ess entered below. You must verify your email address to complete your application.                                                                              |  |  |  |
| Udfyld jeres e-mail & bekræfte den igen                                              | E-mail Address *<br>INFO@RISSKOVREJSER.DK                                                                                                    | Confirm E-mail Address *<br>INFO@RISSKOVREJSER.DK                                                                                                    |  |  |  |
|                                                                                      | If you are not able to complete your application now, you can <b>"Save an</b> Application Number to retrieve your application. ( <i>If you did not receive a co</i> <b>Note:</b> If your application is not completed within 7 days, it will be deleted. | nd Exit" and finish at a later date. We will need to verify your email address before we can send you your<br>onfirmation email, please check your spam folder.) |  |  |  |
|                                                                                      |                                                                                                    |                                                                                                    |  |  |  |

Klik derefter på "Next"

SAVE AND EXIT

Step 2 of 7

PREVIOUS

NEXT

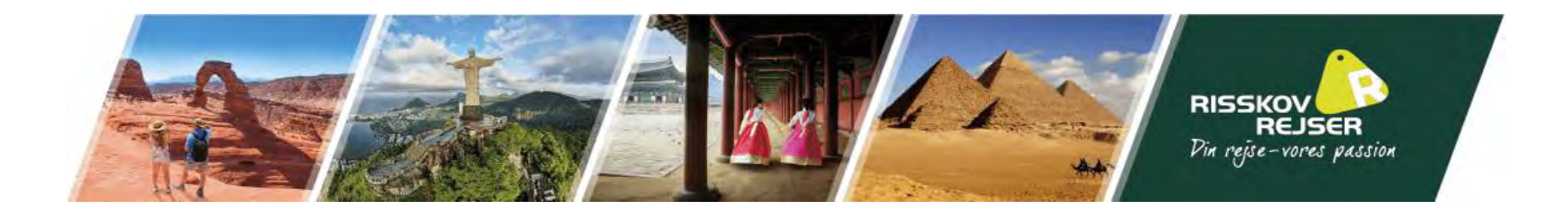

Bekræft, at de oplyste efternavn, fornavn(e), pasnummer og fødselsdato er korrekt.

| ERIFY INFORMATION                                |                    |                                            |
|--------------------------------------------------|--------------------|--------------------------------------------|
| Please confirm the below information is correct. |                    | rassport di<br>plicants pa<br>ly as it app |
| MIKKELSEN                                        |                    | formation                                  |
|                                                  |                    |                                            |
| CANCEL & EXIT                                    | CONFIRM & CONTINUE |                                            |

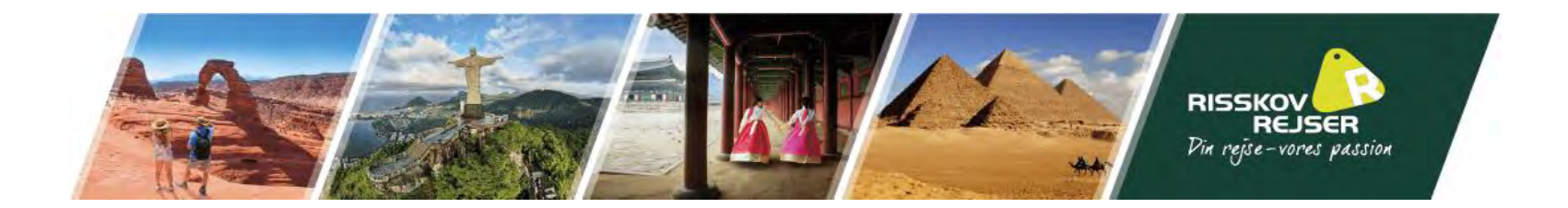

| EWAIL VERIFICATION                                                                        |                      |                       |                           |
|-------------------------------------------------------------------------------------------|----------------------|-----------------------|---------------------------|
| We will send an email to SFM@RISSKOVREJS<br>to enter the 4 digit code on the next screen. | ER.DK with a 4 digit | t code. You will then | be prompted this<br>iv as |
| If your email address is correct, click on "Send                                          | I Code" to send the  | email.                | n an                      |
| If your email address is not correct, click on th                                         | ie "Change Email Ad  | ldress" to update it. |                           |
|                                                                                           |                      |                       |                           |
|                                                                                           |                      | s                     | END CODE                  |

I vil derefter blive bedt om at modtage en bekræftelseskode på jeres mail, som I kan verificere ansøgningen med.

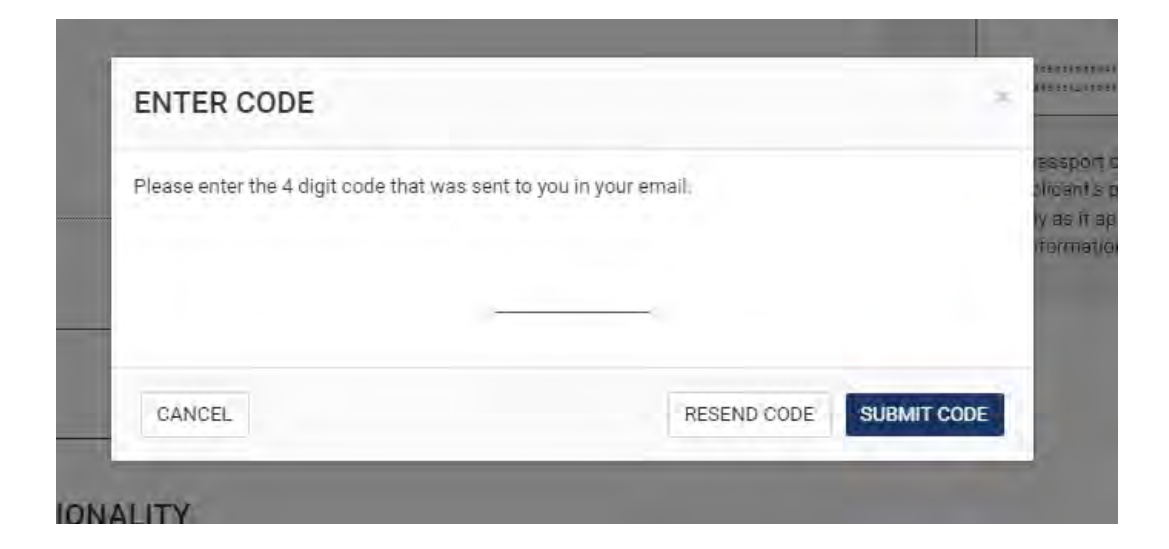

# Indsæt den sendte 4-cifrede kode

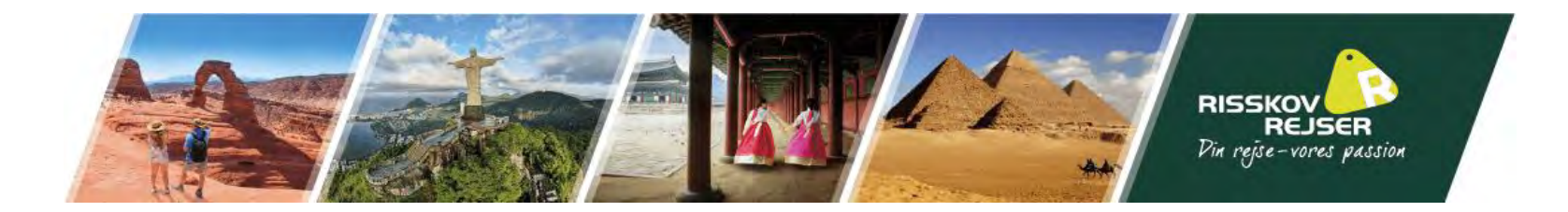

Besvar herunder om I har andre navne end dem der står i jeres pas, samt om I har fået et visum udstedt fra et andet land end Danmark

Udfyld her jeres personlige oplysninger

## ENTER PERSONAL INFORMATION

Please provide all responses in English. Required fields are indicated by a red asterisk \*.

Are you known by any other names or aliases? \* 
O Yes 
No

Have you ever been issued a passport or national identity card for travel by any other country? \* 😨

O Yes O No

#### YOUR CONTACT INFORMATION

Please enter your contact information below.

| Address Validation: Invalid City OR | State/Province/ | Region.                 |   |                            |   |  |
|-------------------------------------|-----------------|-------------------------|---|----------------------------|---|--|
| Address Line 1 *<br>ADRESSE         |                 | Address Line 2          |   | Apartment Number           |   |  |
| City *<br>3Y                        |                 | State/Province/Region * |   | Country *<br>DENMARK (DNK) | • |  |
| Phone Number is invalid.            |                 |                         |   |                            |   |  |
| elephone Type *                     |                 | Country Code *          |   | Phone Number *             |   |  |
| Mobile                              | *               | DENMARK (DNK) (+45)     | * | TELEFONNUMMER              |   |  |
|                                     |                 |                         |   | A Phone Number is invalid. |   |  |

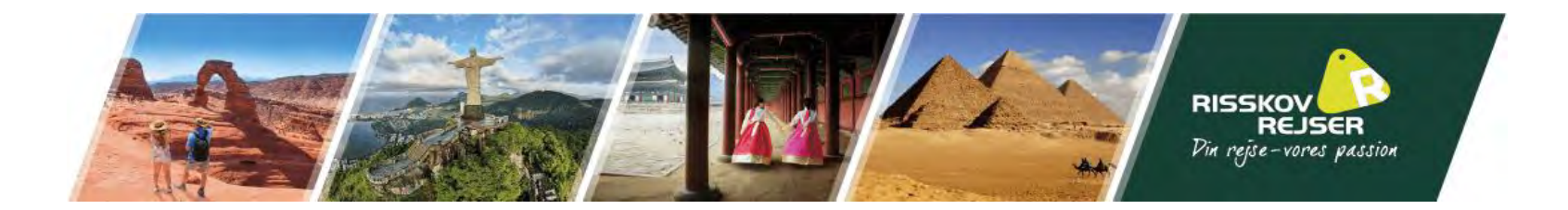

### SOCIAL MEDIA (OPTIONAL)

Facebook Page ID

Please enter information associated with your online presence over the past five years. O Social Media Frequently Asked Questions.

LinkedIn Profile Link

Dette er et valgfrit skema, undlad gerne at udfylde dette

Udfyld her jeres forældres

fornavne

|               | Provider / Platform 👻 Social Me                                                                     | dia Identifier                                   |  |
|---------------|----------------------------------------------------------------------------------------------------|--------------------------------------------------|--|
|               | I do not have an online presence.                                                                   |                                                  |  |
|               | GE/NEXUS/SENTRI MEMBERSHIP<br>Are you a member of the CBP Global Entry/NEXUS/SENTRI P<br>O Yes O No | rogram? * 😰                                      |  |
|               | PARENTS ©<br>Please list your parents names in the boxes to the right. All a                        | oplicants are required to fill out this section. |  |
| efternavne og | Family Name *                                                                                       | First (Given) Name *                             |  |
|               | Family Name *                                                                                       | First (Given) Name *                             |  |

Twitter User ID

Instagram User ID

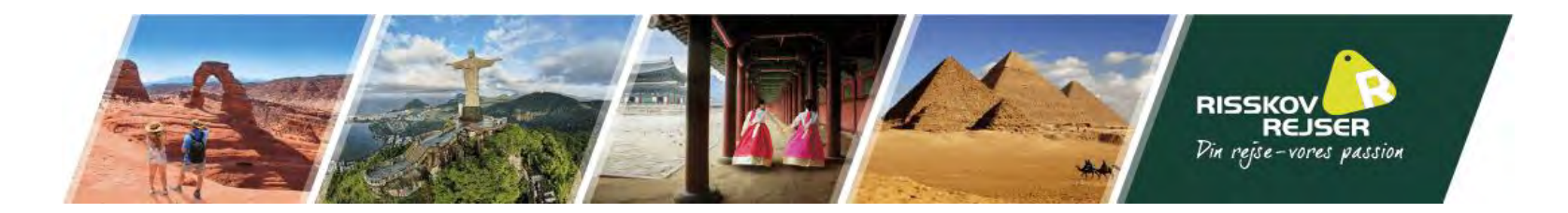

Do you have a current or previous employer? \* 🚱

EMPLOYMENT INFORMATION

Udfyld her jeres beskæftigelsesoplysninger

| Job Title<br>GROUP TRAVEL COORDINATOR |   | Employer Name *<br>RISSKOV REJSER |          |               |      |
|---------------------------------------|---|-----------------------------------|----------|---------------|------|
| Address Line 1 *                      |   |                                   |          |               |      |
| OESTERGADE 10                         |   | Address Line 2                    |          |               |      |
| City *                                |   | State/Province/Region *           |          | Country *     |      |
| RANDERS                               |   | OESTJYLLAND                       |          | DENMARK (DNK) |      |
| Country Code *                        |   | Phone Number                      |          |               |      |
| DENMARK (DNK) (+45)                   | • | 70226600                          |          |               |      |
|                                       |   | 04-2-67                           | DEFVIOUS |               | NEYT |

1

Tryk derefter på "Next"

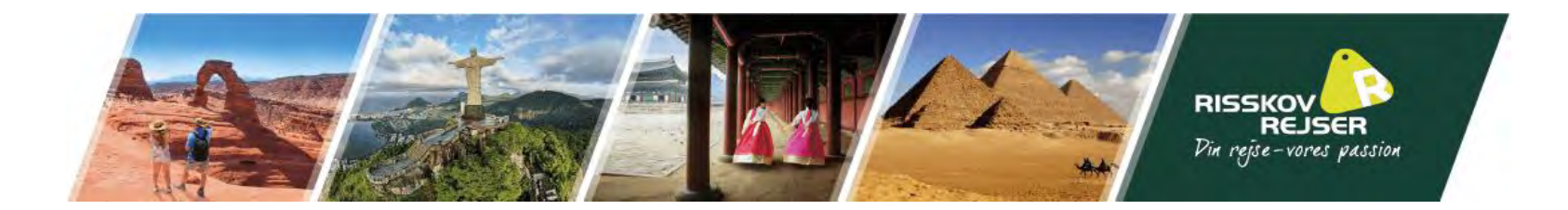

## ENTER TRAVEL INFORMATION

Please provide all responses in English. Required fields are indicated by a red asterisk \*.

Udfyld her om I skal rejse i USA eller om I blot er i transit (mellemlander)

Udfyld hoteloplysninger, hvis I skal rejse i landet

| ls your | travel to | the | US occurring in transit to another country? * 🚱 |  |
|---------|-----------|-----|-------------------------------------------------|--|
| 0       | Yes       | 0   | No                                              |  |

## **U.S. POINT OF CONTACT INFORMATION**

Name \*

HOLIDAY INN EXPRESS PALM DESERT

| Address Validation: Invalid Address. Check this box to certify that this address is correct.* |                |                  |
|-----------------------------------------------------------------------------------------------|----------------|------------------|
| Address Line 1 *                                                                              |                |                  |
| 74675 HIGHWAY 111                                                                             | Address Line 2 | Apartment Number |
| City *                                                                                        | State *        |                  |
| LOS ANGELES                                                                                   | CALIFORNIA     |                  |
|                                                                                               |                | -                |
| Country Code *                                                                                | Phone Number * |                  |
| UNITED STATES (USA) (+1)                                                                      | 7603404303     |                  |
|                                                                                               |                | -                |

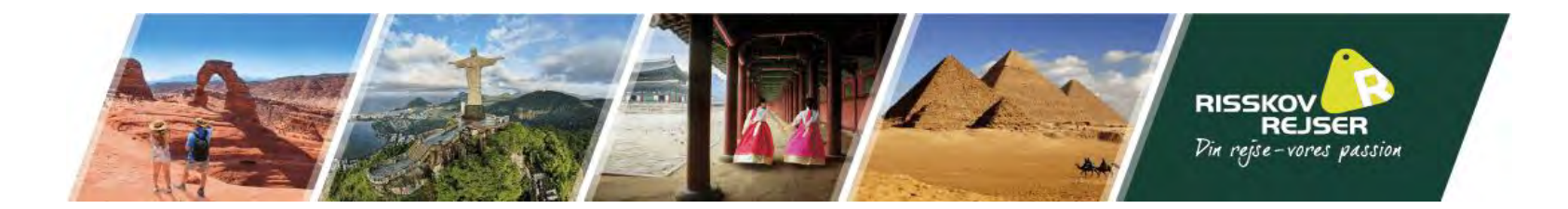

#### ADDRESS WHILE IN THE U.S.

The address where you will be staying in the U.S. is optional to complete the application. If multiple locations are planned, enter the first address. If the complete address is not known, enter the name of the hotel or location you will visit.

Is your Address While in the U.S. same as the U.S. Point of Contact Address listed above?

| Klik "yes" til denne | Yes O No Address Line 1 74675 HIGHWAY 111 | Address Line 2 | Apartment Number |
|----------------------|-------------------------------------------|----------------|------------------|
|                      | City                                      | State          |                  |
|                      | LOS ANGELES                               | CALIFORNIA     |                  |

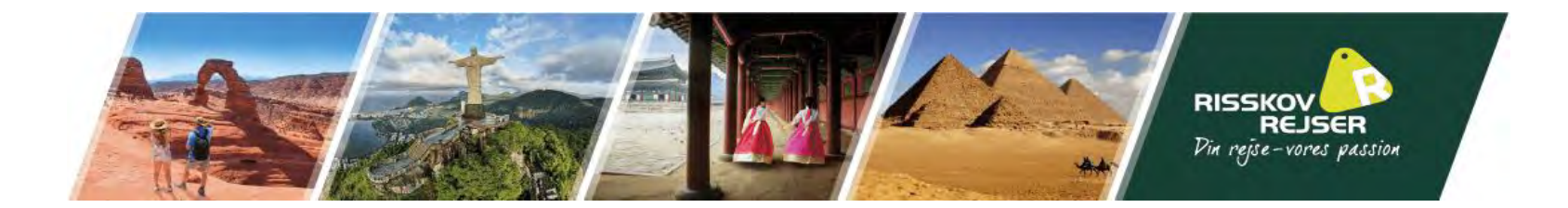

## EMERGENCY CONTACT INFORMATION IN OR OUT OF THE U.S.

| Family Name * |                | First (Given) Name *                            |                                                                    | E-mail Address *                                         |  |  |
|---------------|----------------|-------------------------------------------------|--------------------------------------------------------------------|----------------------------------------------------------|--|--|
|               |                |                                                 |                                                                    |                                                          |  |  |
| ~             | Phone Number * |                                                 |                                                                    |                                                          |  |  |
|               |                |                                                 |                                                                    |                                                          |  |  |
|               |                |                                                 |                                                                    |                                                          |  |  |
|               | Step 4 of 7    | PREVIOUS                                        |                                                                    | NEXT                                                     |  |  |
|               | •              | First (Given) Name * Phone Number * Step 4 of 7 | First (Given) Name * Phone Number *       Step 4 of 7     PREVIOUS | First (Given) Name * Phone Number * Step 4 of 7 PREVIOUS |  |  |

Udfyld her kontaktoplysninger på jeres nødkontakt i Danmark. Tryk derefter på ""Next"

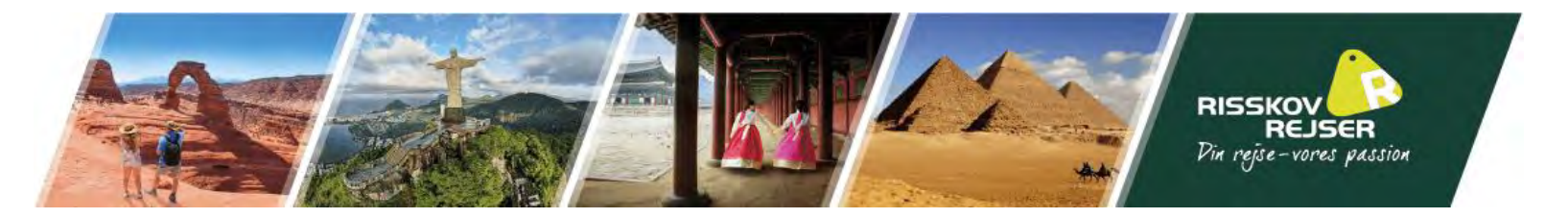

#### ELIGIBILITY QUESTIONS

#### Need additional guidance on eligibility questions? Required fields are indicated by a red asterisk \*.

1) Do you have a physical or mental disorder; or are you a drug abuser or addict; or do you currently have any of the following diseases (communicable diseases are specified pursuant to section

361(b) of the Public Health Service Act): \*

Cholera

- Diphtheria
- Tuberculosis, infectious
- Plague
- Smallpox
- Yellow Fever
- Viral Hemorrhagic Fevers, including Ebola, Lassa, Marburg, Crimean-Congo
- · Severe acute respiratory illnesses capable of transmission to other persons and likely to cause mortality.

🔿 Yes 🛛 🔘 No

2) Have you ever been arrested or convicted for a crime that resulted in serious damage to property, or serious harm to another person or government authority?\*

🔿 Yes 🛛 💿 No

3) Have you ever violated any law related to possessing, using, or distributing illegal drugs? \*

🔿 Yes 🛛 🔘 No

4) Do you seek to engage in or have you ever engaged in terrorist activities, espionage, sabotage, or genocide? \*

🔿 Yes 🛛 💿 No

5) Have you ever committed fraud or misrepresented yourself or others to obtain, or assist others to obtain, a visa or entry into the United States?\*

🔿 Yes 🛛 💿 No

6) Are you currently seeking employment in the United States or were you previously employed in the United States without prior permission from the U.S. government?\*

🔿 Yes 🛛 💿 No

7) Have you ever been denied a U.S. visa you applied for with your current or previous passport, or have you ever been refused admission to the United States or withdrawn your application for admission at a U.S. port of entry? \*

🔵 Yes ( No

8) Have you ever stayed in the United States longer than the admission period granted to you by the U.S. government? \*

🔵 Yes ( No

9) Have you traveled to, or been present in Cuba, Iran, Iraq, Libya, North Korea, Somalia, Sudan, Syria or Yemen on or after March 1, 2011? \*

🔿 Yes ( No

Læs og besvar følgende spørgsmål. I skal gerne kunne svare "no" til alle for at sikre en gnidningsfri visumprocess

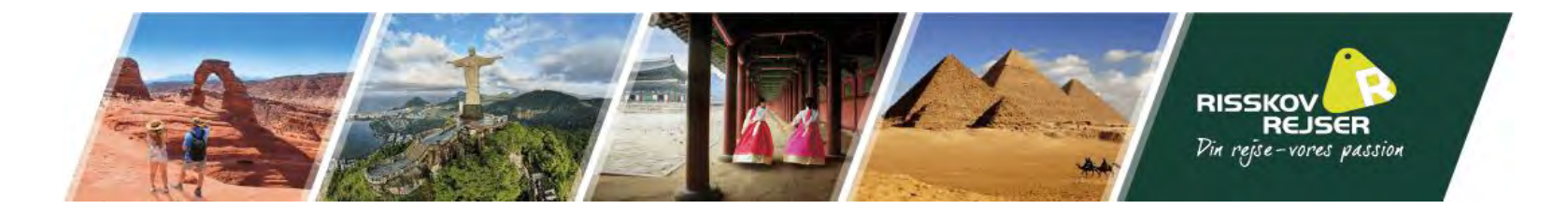

#### WAIVER OF RIGHTS

I have read and understand that I hereby waive for the duration of my travel authorization obtained via ESTA any rights to review or appeal of a U.S. Customs and Border Protection Officer's determination as to my admissibility, or to contest, other than on the basis of an application for asylum, any removal action arising from an application for admission under the Visa Waiver Program.

In addition to the above waiver, as a condition of each admission into the United States under the Visa Waiver Program, I agree that the submission of biometric identifiers (including fingerprints and photographs) during processing upon arrival in the United States shall reaffirm my waiver of any rights to review or appeal of a U.S. Customs and Border Protection Officer's determination as to my admissibility, or to contest, other than on the basis of an application for asylum, any removal action arising from an application for admission under the Visa Waiver Program.

#### **CERTIFICATION: \***

I, the applicant, hereby certify that I have read, or have had read to me, all the questions and statements on this application and understand all the questions and statements on this application. The answers and information furnished in this application are true and correct to the best of my knowledge and belief.

#### THIRD PARTIES ONLY:

For third-parties submitting the application on behalf of the applicant, I hereby certify that I have read to the individual whose name appears on this application (applicant) all the questions and statements on this application. I further certify that the applicant certifies that he or she has read, or has had read to him or her, all the questions and statements on this application, and waives any rights to review or appeal of a U.S. Customs and Border Protection Officer's determination as to his or her admissibility, or to contest, other than on the basis of an application for asylum, any removal action arising from an application for admission under the Visa Waiver Program. The answers and information furnished in this application are true and correct to the best of the applicant's knowledge and belief.

SAVE AND EXIT

Step 5 of 7

PREVIOUS

NEXT

Læs følgende og sæt flueben ved øverste box. Er ansøgningen udfyldt af 3. part, skal følgende også bekræfte at have læst ovenstående højt for ansøger.

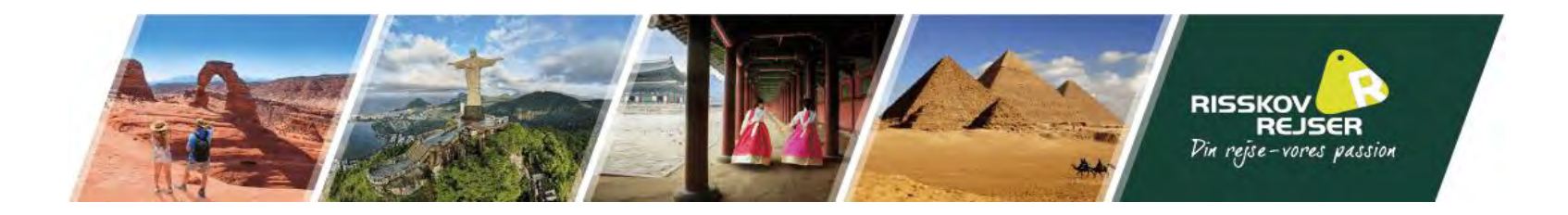

l bliver herefter bedt om at gennemgå og bekræfte at alle oplysninger korrekt. Tryk derefter på "Confirm & continue"

Gentag dette med alle oplysningerne.

| ✓ APPLICANT INFORMATION                                           |                                | Edit 🖋                          |
|-------------------------------------------------------------------|--------------------------------|---------------------------------|
| Family Name                                                       | First (Given) Name             | Passport Number                 |
| Issuing Country<br>DENMARK (DNK)                                  | Issuance Date<br>May 21, 2015  | Expiration Date<br>May 21, 2025 |
| Country of Citizenship / Nationality<br>DENMARK (DNK)             | National Identification Number | Personal Identification Number  |
| <b>Sex</b><br>Female                                              | Date of Birth                  | City of Birth                   |
| Country of Birth<br>DENMARK (DNK)                                 |                                |                                 |
| OTHER CITIZENSHIP/NATIONALITY                                     |                                |                                 |
| Are you now, a citizen or national of any other country? No       |                                |                                 |
| Have you ever been a citizen or national of any other country? No |                                |                                 |
| E-mail Address                                                    | Confirm E-mail Address         |                                 |
|                                                                   |                                | CONFIRM & CONTINUE              |

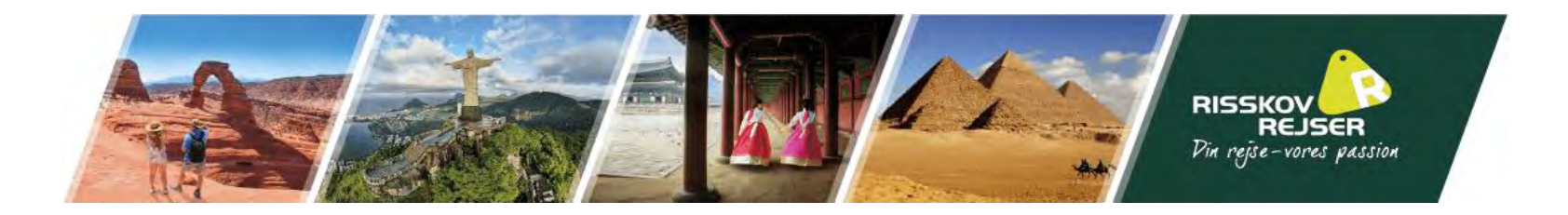

I vil herefter blive ført videre til en betalingsside, hvorved I betaler for ESTA ansøgningen.

Når denne er gennemført, vil jeres ansøgning være gennemført og I vil modtage godkendelsen på den oplyste e-mail, når den er klar. Vi anbefaler, at I printer godkendelsen ud og medbringer den på jeres rejse.

I vil også have modtaget en mail med et ansøgningsnummer. Gem endelig denne mail, da I skal bruge dette nummer til at tjekke status på ansøgningsprocessen på ESTAs hjemmeside.